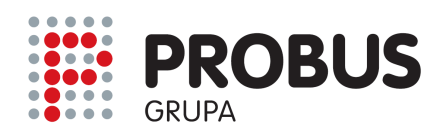

www.probus.hr www.pce-grupa.co.yu www.pce-grupa.ba

# Dataloger za temperaturu i vlagu C-342 UPUTSTVO

- I. Uvod
- II. Specifikacije
- III. Funkcije
- IV. Mjerenje / Software
- V. Kalibracija / Rekalibracija
- VI. Zamjena baterije

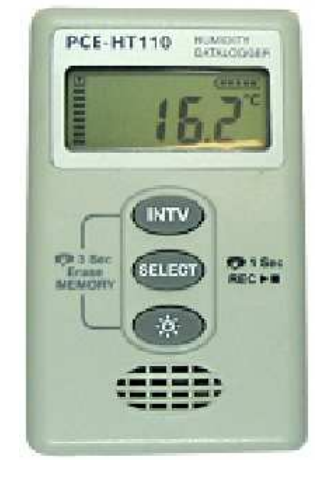

## I. Uvod

Pročitajte pažljivo slijedeće informacije prije nego započnete sa mjerenjem. Koristite uređaj samo za opisane namjene, u protivnom se gubi pravo na garanciju. Radni uvjeti: vlažnost okoline max. = 98 % r.H.

| vlažnost okoline max. | = 98 % r.H.   |
|-----------------------|---------------|
| temperaturno područje | = -30 + 70 °C |

Popravak i servisiranje uređaja dozvoljeno samo ovlaštenom servisu. Održavajte i pospremajte datalogger čistim i ne izlažite ga direktnoj kiši. Uređaj odgovara i podliježe

važećim normama i standardima (IEC 584) i nosi **CE** certifikaciju.

## II. Specifikacije

| Mhjerno područje           | -40 +100 °C / 5 98 % r.H.              |
|----------------------------|----------------------------------------|
| Točnost                    | ±0,7 °C / ±3 % r.H.                    |
| Rezolucija                 | 0,1 °C / 0,1 % r.H.                    |
| Spremnik podataka          | 64.000 (32.000 za svaki parametar)     |
| Software + data-kabel      | Opcionalni pribor                      |
| Interval snimanja podataka | 1 s do 60 min (podesivo)               |
| Napajanje                  | 2 x interne, zamjenjive 1,5 V baterije |
| Trajnost baterije          | ca. 1 godina                           |
| Radni uvjeti               | -30+70 °C / 0 98 % r.H.                |
| Dimenzije                  | 92 x 55 x 22 mm                        |
| Masa                       | 200 g                                  |
| Zaštita                    | IP 66                                  |

| PROBUS u Hrvatskoj                | PROBUS u Srbiji          | PROBUS u Bosni i Hercegovini |
|-----------------------------------|--------------------------|------------------------------|
| PROBUS K. I.G. d.o.o.             | PCE Grupa d.o.o.         | PCE Grupa d.o.o.             |
| Kutinska 15, Novo Selo Palanječko | Kolarova 17              | Derviša Numića 50            |
| HR-44202 SISAK-Topolovac          | SRB-21470 Bački Petrovac | BiH-71000 Sarajevo           |
| Tel.: +385-(0)44-743 190          | Tel.: +381-(0)21-782 612 | Tel.: +387-(0)33-713 445     |
| Fax: +385-(0)44-743 191           | Fax: +381-(0)21-780 625  | Fax: +387-(0)33-713 446      |

C342-termohygrologger\_uputeHR

Zadnja izmjena 08.10.2013 JP

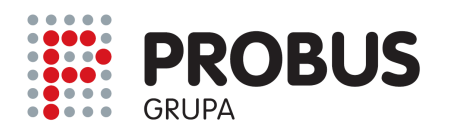

## www.probus.hr www.pce-grupa.co.yu www.pce-grupa.ba

## III. Funkcije

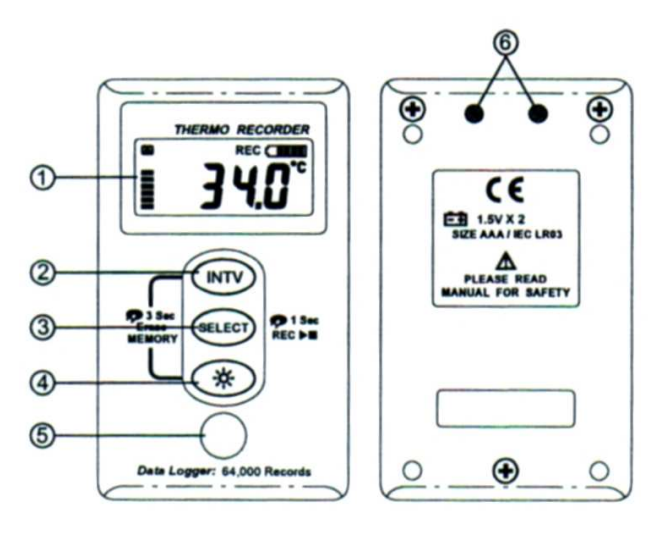

- 1 LCD-display
- 2 Setup / tipka za podešavanje "INTV"
- 3 Odabir funkcije "SELECT"
- 4 Pozadinsko osvjetljenje (uklj. / isklj.)
- 5 Osjetnik za temperaturu i vlagu
- 6 RS-232-sučelje

Communication Recording - RS-232 = Communication Status = prijenos podataka **Record Interval Symbol** Status Symbol Simbolizira odabranu funkciju podešenog - INTV = intervala snimanja podataka 232 INTV REC ( M **Battery Status** Recording = snimanje aktivno - REC = Temperature Memory - Batterie = prikaz kapaciteta baterije Statu Unit - Temp. Unit = jedinica temperature Display **emperature** - Temp. Reading = aktualna vrijednost temperature/vlage Reading - Memory Status Display = Prikaz kapaciteta spremnika podataka (memorije)

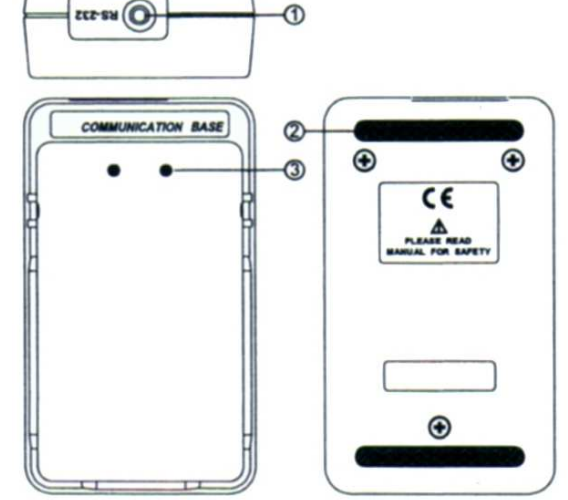

- 1 Utičnica za data-kabel
- 2 Guma za spriječavanje klizanja
- 3 optički RS-232-infracrveni prijemnik

## IV. Mjerenje

## Podešavanje vremena i datuma

Pritisnite tipke "INTV" i "SELECT" istovremeno i držite ih ca. 3 s pritisnute. Sada treperi godina (npr. 2005). Tipkom "SELECT" možete unijeti željeni broj. Pritisnite ponovi tipku "INTV". Sada treperi prednji prikaz datuma. Odaberite aktualni mjesec pomoću tipke "SELECT". Pritiskom na tipku "INTV" ulazite u područje unosa dana (desni dio displaya počinje svijetliti). Tipkom "SELECT" odaberite aktualni dan i pritisnite ponovo tipku "INTV". Sada treperi lijevo polje ua unos vremena (sat i minute). Odaberite tipkom "SELECT" aktualni sat i pritisnite ponovo tipku "INTV". Sada treperi lijevo polje ua unos vremena (sat i minute). Odaberite tipkom "SELECT" aktualni sat i pritisnite ponovo tipku "INTV". Sada treperi desni dio prikaza za minute. Odaberite pomoću tipke "SELECT" egzaktan broj minute. Za pohranjivanje unešenih podataka pritisnite još jednom tipku "INTV". Ova podešavanja možete napraviti pomoću PC-softwarea ako je uređaj priključen,

| PROBUS u Hrvatskoj                | PROBUS u Srbiji          | PROBUS u Bosni i Hercegovini |
|-----------------------------------|--------------------------|------------------------------|
| PROBUS K. I.G. d.o.o.             | PCE Grupa d.o.o.         | PCE Grupa d.o.o.             |
| Kutinska 15, Novo Selo Palanječko | Kolarova 17              | Derviša Numića 50            |
| HR-44202 SISAK-Topolovac          | SRB-21470 Bački Petrovac | BiH-71000 Sarajevo           |
| Tel.: +385-(0)44-743 190          | Tel.: +381-(0)21-782 612 | Tel.: +387-(0)33-713 445     |
| Fax: +385-(0)44-743 191           | Fax: +381-(0)21-780 625  | Fax: +387-(0)33-713 446      |

C342-termohygrologger\_uputeHR

Zadnja izmjena 08.10.2013 JP

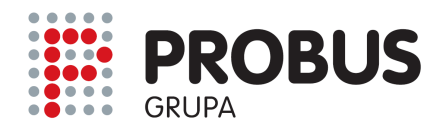

#### www.probus.hr www.pce-grupa.co.yu www.pce-grupa.ba

#### Odabir intervala za snimanje podataka i mjerne jedinice

Pritisnite tipku "INTV" i držite ju ca. 2 s pritisnutu za ulazak u modus podešavanja. U displaye se pojavljuje "INTV" i 00:30. Tipkom "SELECT" možete odabrati minute npr. 1, 2, ... do 60 min (lijevo polje displaya). Pritiskom tipke "SELECT" aktivira se desna strana displaya. Ovdje možete odabrati intervale u sekundama npr. 1, 2, 5, ... 30 s. Nakon odabira željenog broja pritisnite tipku "INTV". Vrijednost je pohranjena i pojavljuje se odabir jedinice za temperaturu. Tipkom "SELECT" možete prebacivati između "°C" i "°F". Kada u displayu stoji odabrana jedinica tada tipkom "INTV" možete pohraniti parametre i napustiti meni.

#### Brzi start snimanja podataka

Pritisnite tipku "SELECT"i držite ju ca. 2 s pritisnutom. Sada započinje snimanje temperature i vlage u odabranom mjernom ciklusu (vremenski ograničeno kapacitetom memorije). U displayu se pojavljuje simbol "REC" (snimanje aktivirano). Ako želite zaustaviti snimanje pritisnite ponovo tipku "SELECT" i držite ju ca. 2 s pritisnutom. Sada je jedan set podataka pohranjen u uređju.

<u>Važno</u>: Prije brzog snimanja podataka ispitajte postoječi kapacitet spremnika i baterije. Na lijevoj strani displaya su crne linije. Svaka linija predstavlja kapacitet od 8000 vrijednosti. Ako su dakle sve linije aktivirane tada na raspolaganju stoji pun kapacitet od 64000 vrijednosti. Kad je spremnik u potpunosti iskorišten (tj. poun) tada se u displayu pojavljuje "FULL". Kada se vrijednosti više ne snimaju tada se uređaj samostalno isključuje (za uštedu baterije). Pritiskom bilo koje tipke uređaj se ponovo uključuje.

#### Brisanje podataka iz spremnika

Pritisnite istovremeno tipku "INTV" i tipku za pozadinsko osvjetljenje i držite ih ca. 3 s pritisnutim. Spremnik podataka je sada ispražnjen a u displayu se pojavljuje "CLR" i na nakon toga normalna vrijednost temperature / vlage.

Važno: Za vrijeme snimanja mjernih podataka ne smije se brisati spremnik podataka!

#### Iščitavanje i prijenos mjernih vrijednosti

Postavite uređaj na Docking-Station (Communication Base) (display prema gore) i spojite Docking-Station i PC pomoću RS-232-data-kabela. Startajte software SE-345. Na monitoru se prikazuje status spajanja. Pritisnite u softwareu na "Data Logger" za prijenos podataka na PC.

#### Instaliranje Softwarea

Preduvjeti sustava: Windows `95, '98, ME, NT, 2000, XP

Prije instalacije softwarea preporuča se zatvaranje svih drugih programa. Postavite CD u CD-Rom-driver. Program starta automatski. Ako program ne starta automatski tada pritisnite "START" i "RUN". Odaberite E:\SETUP i pritisnite na "O.K.". Tada će exe-datoteka i help-datoteka biti pohranjeni na Vaš PC.

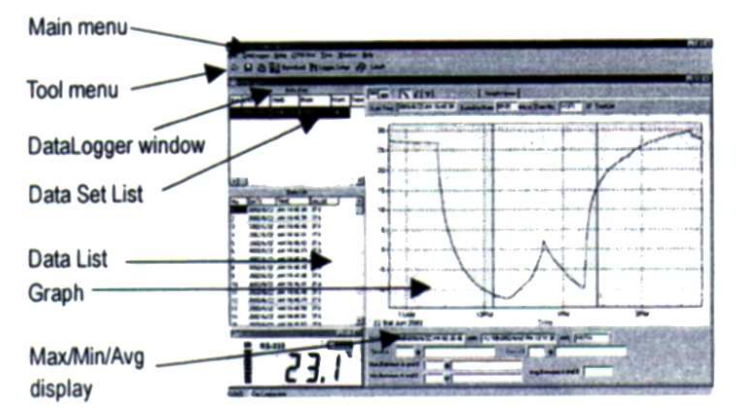

Na glavnoj stranici (Main Screen) prepoznajete: - Tool Menu = Lista za pohranjivanje, ...

- Datalogger Window = Ako otvorite ovaj meni onda možete prenijeti mjeren vriejdnosti sa uređaja na PC.
- Data Set List = Lista pohranjenih data-setova
  Data List = lista podataka
- Max/Min/Avg = prikaz minimalne, maksimalne i prosječne vrijednosti
- Dolje lijevo je vidljiv display loggera (sa mjernom vrijednosti i kapacitetom memorije)

| Open =          | Otvaranje prijašnjih pohranjenih podataka                 |
|-----------------|-----------------------------------------------------------|
| Save =          | Pohranjivanej podataka                                    |
| Print =         | Ispis podataka (u obliku brojčane kolone ili kao grafika) |
| Printer Setup = | Odabir pisača                                             |
| Exit =          | Izlaz iz programa                                         |
| Setup =         | Programiranje loggera iz PCa                              |
| COM port =      | Manualni odabir PC-Porta                                  |
| View =          | Otvaranje prozora za display uređaja                      |
|                 |                                                           |

| PROBUS u Hrvatskoj                | PROBUS u Srbiji          | PROBUS u Bosni i Hercegovini |
|-----------------------------------|--------------------------|------------------------------|
| PROBUS K. I.G. d.o.o.             | PCE Grupa d.o.o.         | PCE Grupa d.o.o.             |
| Kutinska 15, Novo Selo Palanječko | Kolarova 17              | Derviša Numića 50            |
| HR-44202 SISAK-Topolovac          | SRB-21470 Bački Petrovac | BiH-71000 Sarajevo           |
| Tel.: +385-(0)44-743 190          | Tel.: +381-(0)21-782 612 | Tel.: +387-(0)33-713 445     |
| Fax: +385-(0)44-743 191           | Fax: +381-(0)21-780 625  | Fax: +387-(0)33-713 446      |

C342-termohygrologger\_uputeHR

Stranica 3/4

Zadnja izmjena 08.10.2013 JP

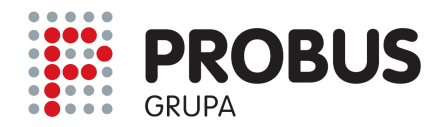

## Data-logger – funkcija

Ako ste logger priključili na PC ili Laptop startajte prijenos podataka pomoću funkcije "Datalogger" ili pritiskom na

simbol

## IV. Zamjena baterije

Ako status baterije prikazuje da je kapacitet baterije slab zamjenite baterije. Otvorite poklopac baterije na poleđini uređaja odvrtanjem vijaka. Izvadite stare baterije i postavite dvije nove i ponovo pričvrstite poklopac baterije. Napomena: Molimo da ne zavrčete vijke prečvrsto.

| PROBUS u Hrvatskoj                                                                                                    | PROBUS u Srbiji                                                                                                    | PROBUS u Bosni i Hercegovini                                                                                       |
|----------------------------------------------------------------------------------------------------|----------------------------------------------------------------------------------------------------|----------------------------------------------------------------------------------------------------|
| PROBUS K. I.G. d.o.o.<br>Kutinska 15, Novo Selo Palanječko<br>HR-44202 SISAK-Topolovac<br>Tel.: +385-(0)44-743 190<br>Fax: +385-(0)44-743 191 | PCE Grupa d.o.o.<br>Kolarova 17<br>SRB-21470 Bački Petrovac<br>Tel.: +381-(0)21-782 612<br>Fax: +381-(0)21-780 625 | PCE Grupa d.o.o.<br>Derviša Numića 50<br>BiH-71000 Sarajevo<br>Tel.: +387-(0)33-713 445<br>Fax: +387-(0)33-713 446 |
| C242 termohygrologger uputoUP                                                                                                    | Stropico 4/4                                                                                                    | Zadnia izmiana 09 10 2012                                                                                          |